# **EFILING TROUBLESHOOTING GUIDE**

This document will provide a step-by-step process to address several of the commonly asked questions by CARE eFilers, including managing filings through the eBatch and eFiled screens, amending, and copying orders. For additional resources and Frequently Asked Questions, please refer to <a href="https://www.utcourts.gov/efiling/juvenile/docs/Atorney\_eFiling\_FAQs.pdf">https://www.utcourts.gov/efiling/juvenile/docs/Atorney\_eFiling\_FAQs.pdf</a>

#### **TABLE OF CONTENTS**

| Common eFiling Errors                        | .2 |
|----------------------------------------------|----|
| Legal Staff Filing on Behalf of an Attorney: | .3 |
| Multiple Cases on a Single Filing:           | .5 |
| Multiple PDF Attachments to a Single Filing: | .7 |
| Filing Proposed Orders:                      | .8 |
| Service and Notification:                    | 10 |
| Holding Proposed Orders:                     | 10 |
| My eFile Batch                               | 11 |
| Navigating the eFile Batch:                  | 12 |
| My eFiled                                    | 15 |
| Navigating the My eFiled:                    | 15 |
| Filing additional documents from My eFiled:  | 16 |
| Amending a Proposed Order:                   | 18 |
| Amending a Signed Order:                     | 18 |
| Copying an Order:                            | 19 |

#### **<u>Common eFiling Errors</u>**

CARE requires four pieces in order to successfully eFile; the case name/number, an incident number, a document, and the document must be titled. Proposed Orders require confirmation that they have been held pursuant to rule. Verify all pieces have been included. Click the red View Error Messages button for details.

| eFile Batch       | Detail                                                                                                    |                     |                             |                          |                   |          |         |        |  |  |
|-------------------|----------------------------------------------------------------------------------------------------|---------------------|-----------------------------|--------------------------|-------------------|----------|---------|--------|--|--|
| eFile Batch Id    | 3304                                                                                                    | eFile For Firm User | Defense Attorney 🔻          |                          | Status            |          | Draft   |        |  |  |
| Created By        | training9                                                                                                    | Created DateTime    | 10-26-2016 08:30:30 AM      |                          | Alert Date        |          |         |        |  |  |
| Note              | Creating efile Batch record                                                                                                    | d from New          |                             |                          |                   |          |         |        |  |  |
| Case Info         | dd Existing Case                                                                                                    |                     |                             |                          |                   |          |         |        |  |  |
| Edit Case #       | Case Name                                                                                                    |                     | District Office             | Incident(s)              |                   | Edit/Add | New Inc | Remove |  |  |
| 1105431           | chanie brown                                                                                                    |                     | San Lake City               | INCIDEN ((S) REQUIRED U  | ise Eait/Add link | ٥        |         | W      |  |  |
|                   | nfo<br>2734                                                                                                    |                     |                             | Document Sub Type        |                   |          |         |        |  |  |
| Document Title    | Order                                                                                                    |                     |                             | Document Type            | Other Legal       |          |         |        |  |  |
|                   | IN                                                                                                    |                     | т                           | Create Proposed Verbiage |                   |          |         |        |  |  |
| * 🔲 By checking t | By checking the box I have complied with all applicable rules pertaining to service and objections and hereby certify that the proposed order is ready to submit to the court for consideration. |                     |                             |                          |                   |          |         |        |  |  |
|                   |                                                                                                    | Save                | Click to View Error Message | Go Back to Batch Lookup  | Delete            |          |         |        |  |  |

# Legal Staff Filing on Behalf of an Attorney:

Attorneys and paralegals will only have the option to file on cases where an entry of appearance has been eFiled and approved by the Court. This is done through the MyCases tab. Click eFile Notice of Appearance Existing Case.

| 🛉 My Cases - Google                               | Chrome                                                                                                    |                |  |  |  |  |  |
|---------------------------------------------------|----------------------------------------------------------------------------------------------------|----------------|--|--|--|--|--|
| https://caredev                                   | .utcourts.gov/demographics/MyCases?sid=0.606833960080345                                                                                                    | Ð              |  |  |  |  |  |
| Find Cancel                                       | eFile Notice of Appearance Existing Case PeFile New Case                                                                                                    |                |  |  |  |  |  |
| User ID<br>Firm<br>Search Type<br>Search by Range | training3     User Agency     Firm       TEST FIRM; Pappas and Associates     Bar #     My Own ▼ <ul> <li>▲ ▼</li> <li>Ends: A ▼</li> <li>Show Next Hearing</li> </ul> |                |  |  |  |  |  |
| Search by Input                                   | Case # (Name) First: Last:                                                                                                    |                |  |  |  |  |  |
| Case Name                                         | DOB Gender District Office Relationships                                                                                                    | Withdraw eFile |  |  |  |  |  |
| Enter search criteria and click 'Find' button.    |                                                                                                    |                |  |  |  |  |  |

| Find Cancel<br>User ID<br>Firm<br>Search Type<br>Search My Cases<br>Search New Case<br>Case Name                                             | training3<br>TEST FIRM<br>My Own V<br>Case #<br>(Name) First:<br>Case #<br>DOb<br>Enter search                 | User Agency<br>Bar #<br>The case number is r<br>enter an appearance<br>Click the green plus r<br>search result for you<br>critena and click Find Dutton. | Firm<br>required to<br>e. Click Find.<br>next to the<br>r case.                                                         | End (MM-DD-YYYY)                                                                                                    |                    |
|----------------------------------------------------------------------------------------------------|----------------------------------------------------------------------------------------------------|----------------------------------------------------------------------------------------------------|----------------------------------------------------------------------------------------------------|----------------------------------------------------------------------------------------------------|--------------------|
| eFile Batch Detail<br>eFile Batch Id 3304<br>Created By training9<br>Note Creating e<br>Case Info Add Existing<br>Edit Case # C<br>1102991 c | eFile For Firm User<br>Created DateTime<br>afile Batch record from New<br>g Case<br>Case Name<br>charlie Brown | Defense Attorney                                                                                                    | If you are a<br>attorney, ch<br>down list ne<br>Save. Note<br>attorney in<br>will pre-fill<br>changed if<br>attorney wi | paralegal filing on behalf of an<br>noose the name from the drop<br>ext to eFile for Firm User. Click<br>: If you have added an<br>your Set Defaults screen, this<br>and will only need to be<br>you are filing for another<br>thin your firm. | Remove             |
| Document Info<br>Document ID<br>Document Title<br>* By checking the box I h                                                                  | 2734<br>Order<br>INCOMPLETE DOCUMENT<br>nave complied with all applicable rules pu                             | ertaining to service and objections a                                                                                                    | Document Sub Type<br>Document Type<br>Create Proposed Verb<br>and hereby certify that the p                             | Proposed Order<br>Other Legal<br>proposed order is ready to submit to the court                                                                                                    | for consideration. |

# Multiple Cases on a Single Filing:

There are two ways to add multiple cases to the same filing.

Sibling cases may be added as related cases. **Note:** Firm access must be granted to all associated children's cases. The filing cannot include new cases or incidents for this function to be allowed. Add the PDF document before adding related cases. Click Add Related Case(s).

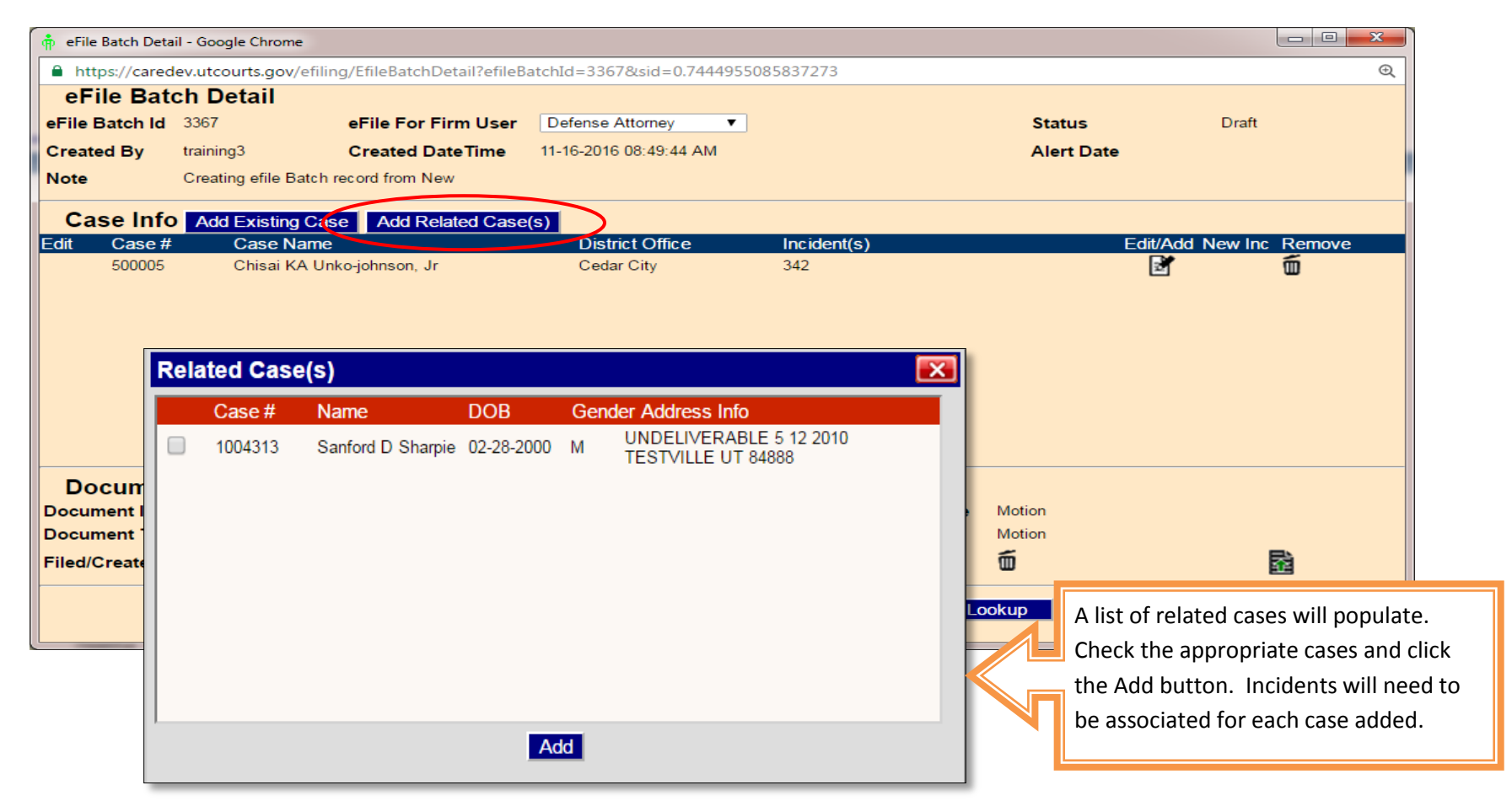

Click the Add Existing Case button to add an additional case number that is not related on the case profile screen.

| 🛉 eFile Batch Deta                                                                                                    | ail - Google Chrome |                      |                        |                     |              |                  |        |  |  |
|----------------------------------------------------------------------------------------------------|---------------------|----------------------|------------------------|---------------------|--------------|------------------|--------|--|--|
| https://caredev.utcourts.gov/efiling/EfileBatchDetail?efileBatchId=3367&sid=0.7444955085837273     eFile Batch Detail |                     |                      |                        |                     |              |                  |        |  |  |
| eFile Bate                                                                                                    | ch Detail           |                      |                        |                     |              |                  |        |  |  |
| eFile Batch Id                                                                                                    | 3367                | eFile For Firm User  | Defense Attorney 🔻     |                     | Status       | Draft            |        |  |  |
| Created By                                                                                                    | training3           | Created DateTime     | 11-16-2016 08:49:44 AM |                     | Alert Date   |                  |        |  |  |
| Note                                                                                                    | Creating efile Batc | h record from New    |                        |                     |              |                  |        |  |  |
| Case Info                                                                                                    | Add Existing C      | ase Aod Related Case | (s)                    |                     |              |                  |        |  |  |
| Edit Case #                                                                                                    | Case Nam            | 1e                   | District Office        | Incident(s)         | E            | Edit/Add New Inc | Remove |  |  |
| 500005                                                                                                    | Chisai KA U         | Jnko-johnson, Jr     | Cedar City             | 342                 |              | 2                | 1      |  |  |
|                                                                                                    |                     |                      |                        |                     |              |                  |        |  |  |
| Documer                                                                                                    | nt Info             |                      |                        | Decument Sub Type   | Motion       |                  |        |  |  |
| Document ID                                                                                                    | tost                |                      |                        | Document Sub Type   | Motion       |                  |        |  |  |
|                                                                                                    | lest                |                      |                        | View PDF            | <b>#</b>     |                  |        |  |  |
| Filed/Created E                                                                                                    | Sy training3        |                      |                        |                     | W            |                  | 12     |  |  |
|                                                                                                    |                     | Save eFile           | & Return to My eFiled  | Go Back to Batch Lo | ookup Delete |                  |        |  |  |

Enter the search criteria and click find. Click the green plus to add to the filing. Each case will need to have an incident attached.

| Find Go to eFile Detail |                     |                     |                                           |
|-------------------------|---------------------|---------------------|-------------------------------------------|
| User ID                 | training3           | User Agency         | Firm                                      |
| Firm                    | TEST FIRM           | Bar #               |                                           |
| Search Type             | My Own 🔻            |                     |                                           |
| Search My Cases         | O Case #            |                     | Date of Birth Range                       |
|                         | (Name) First: Last: |                     | Start (MM-DD-YYYY) 🛛 🔯 🥒 End (MM-DD-YYYY) |
| Search New Case         | • Case # 955333     |                     |                                           |
| Case Name               | DOB Gender District | Office Address Info | Add                                       |
| 955333 ze, La TE        | 01-01-1985 M Ogden  | OGDEN UT 84401      | (+)                                       |
|                         |                     |                     |                                           |

#### **Multiple PDF Attachments to a Single Filing:**

This function is used when the PDF attachment is more than 5 MB or if there are attachments to the underlying document, such as a motion with supporting attachments. **Note**: This should not include a Certificate of Service or Request to Submit. These should be filed as separate <u>stand alone</u> documents. Click the icon to attach additional documents.

| eFile Bat       | ch Detail              |                                   |                                                                                                    |                          |            |             |                     |              |
|-----------------|------------------------|-----------------------------------|----------------------------------------------------------------------------------------------------|--------------------------|------------|-------------|---------------------|--------------|
| eFile Batch Id  | 3365                   | eFile For Firm User               | Defense Attorney 🔹                                                                                              |                          | Stat       | us          | Draft               |              |
| Created By      | training3              | Created DateTime                  | 11-16-2016 08:43:42 AM                                                                                          |                          | Aler       | t Date      |                     |              |
| Note            | Creating efile Batch   | record from New                   |                                                                                                    |                          |            |             |                     |              |
|                 |                        |                                   |                                                                                                    |                          |            |             |                     |              |
| Case Info       | Add Existing Cas       | se l                              | D: 1: 10/5                                                                                                    |                          |            |             |                     |              |
| Edit Case #     | Case Name              |                                   | District Office                                                                                                 | Incident(s)              |            | Edit/Add    | New Inc Remove      |              |
| 1102991         | charlie Brown          |                                   | Salt Lake City                                                                                                  | 3                        |            |             | •                   |              |
|                 |                        |                                   |                                                                                                    |                          |            |             |                     |              |
|                 |                        |                                   |                                                                                                    |                          |            |             |                     |              |
|                 |                        |                                   |                                                                                                    |                          |            |             |                     |              |
|                 |                        |                                   |                                                                                                    |                          |            |             |                     |              |
|                 |                        |                                   |                                                                                                    |                          |            |             |                     |              |
|                 |                        |                                   |                                                                                                    |                          |            |             |                     |              |
|                 |                        |                                   |                                                                                                    |                          |            |             |                     |              |
|                 |                        |                                   |                                                                                                    |                          |            |             |                     |              |
| _               |                        |                                   |                                                                                                    |                          |            |             |                     |              |
| Documer         | 1 Add eFile Document - | - Google Chrome                   | and a construction of the second second second second second second second second second second second second s |                          |            |             |                     |              |
| Document ID     | https://caredev.ut     | tcourts.gov/efiling/AddEfileDocur | ment?mode=attachAdditional&efileBa                                                                              | atchId=3365&docCatId=1 @ | ype Motion |             |                     |              |
| Document Title  | •                      |                                   |                                                                                                    |                          | Motion     |             | $\frown$            |              |
| Filed/Created E | By                     | Add P                             |                                                                                                    |                          | Ó          |             | ( 🗟 )               |              |
|                 | _                      | Document must b<br>Maximum Doc    | e a readable/searchable PDF<br>cument Upload Size 5 MB                                                          |                          |            |             |                     |              |
|                 | Attach Additional P    | PDF Document                      |                                                                                                    |                          | tch Lookup | Delete      |                     |              |
|                 | File *                 | Choose File No file chose         | en                                                                                                    |                          |            |             |                     |              |
|                 |                        |                                   |                                                                                                    |                          |            |             |                     |              |
|                 |                        |                                   |                                                                                                    |                          |            | Click the C | hooso Eilo hutto    | n and select |
|                 |                        | Attach PDI                        | F Document Cancel                                                                                               |                          |            |             |                     | and select   |
|                 |                        |                                   |                                                                                                    |                          |            | the PDF fro | om your saved d     | locuments.   |
|                 |                        |                                   |                                                                                                    |                          |            | Click Attac | h PDF Documen       | t. You will  |
|                 |                        |                                   |                                                                                                    |                          |            |             |                     |              |
|                 |                        |                                   |                                                                                                    |                          |            | repeat this | s process for all a | additional   |
|                 |                        |                                   | the second second second second second second second second second second second second second second second se |                          |            |             | _                   |              |
|                 |                        |                                   |                                                                                                    |                          |            | document    | 5.                  |              |

# **Filing Proposed Orders:**

| eFile Bat      | ch Detail                                |                      |                                                            |                     |                                                                                                    |                                                                                 |
|----------------|------------------------------------------|----------------------|------------------------------------------------------------|---------------------|----------------------------------------------------------------------------------------------------|---------------------------------------------------------------------------------|
| eFile Batch Id | 3348                                     | eFile For Firm User  | Defense Attorney 🔻                                         |                     | Status                                                                                                 | Incomplete                                                                      |
| Created By     | training3                                | Created DateTime     | 11-14-2016 03:02:34 PM                                     |                     | Alert Date                                                                                             |                                                                                 |
| Note           | Creating efile Batch r<br>Case(s)/Inc(s) | record from Existing |                                                            |                     |                                                                                                    |                                                                                 |
| Case Info      | Add Existing Cas                         | e Create New Case    |                                                            |                     |                                                                                                    |                                                                                 |
| Edit Case #    | Case Name                                |                      | District Office                                            | Incident(s)         | Edit/Add N                                                                                             | lew Inc Remove                                                                  |
|                |                                          |                      |                                                            |                     |                                                                                                    |                                                                                 |
| Documer        | nt Info                                  | IN<br>Save Click to  | Add PDF Document       Add F         o View Error Messages | Go Back to Batch Lo | Unlike the Distric<br>requires an uploa<br>document, any pi<br>will be created in<br>Click the Add Pro | t Court that<br>ded RTF<br>roposed orders<br>the CARE system.<br>posed Verbiage |

|                   | Add Document Type Information for Proposed                                                                                                    |
|-------------------|----------------------------------------------------------------------------------------------------|
| Document          | Other Legal (Legal Juvenile) ▼                                                                                                    |
| Type              | Proposed orders (use eFiling Template), Undertaking of Bail, Notice of Appearance, Request for Request, Miscellaneous correspondence to the court, Signed Authorization to release from a pre |
| Doc Sub<br>Type * | Proposed Order                                                                                                    |
| Document<br>Title | Specific Title of Order                                                                                                    |
|                   | Save/Cont to Proposed Cancel                                                                                                    |

| Filer Information for Defense Attorney  Include Add Firm Third District FOR SALT LAKE  COU                                                                                                    | Filer Info on Docum<br>Address<br>If you have included your Filer Information in the<br>Set Defaults screen, this will automatically pre-fill<br>or you may click the button to Add Firm Address. |  |  |  |  |  |
|----------------------------------------------------------------------------------------------------|----------------------------------------------------------------------------------------------------|--|--|--|--|--|
| STATE OF UTAH, in the interest of<br>Brown, charlie 05-17-2012<br>Case Descriptor A Person Under the Age of 18 Years                                                                                                    | Title Specific Title of Order         Amended         Case No.       1102991         Judge / Commissioner       Test, Judge                                                                       |  |  |  |  |  |
| The content of your order may be copied and pasted from an existing<br>Word/WP document or free typed in the order box. The signature and<br>date lines do not need to be included as these will populate when it is<br>digitally signed by the Judge. The Judge's signature will appear at the<br>bottom of the signed order. Click Save & Preview to verify and download a<br>copy of the draft Proposed Order. Make any formatting changes if<br>necessary and click Save Only. Then click Go Back to Batch Detail. |                                                                                                    |  |  |  |  |  |
| Load Template Spellcheck Replace At Tags Sa                                                                                                    | ave Only Save & Preview Go Back to Batch Detail                                                                                                    |  |  |  |  |  |

After returning to the Batch Detail Screen, click the eFile button to complete the filing.

#### Service and Notification:

CARE does not send automatic notification when a new document is filed by opposing parties. It is the filer's responsibility to notify all parties of the filing and submit a Certificate of Service to the court indicating the method of service. The Certificate of Service should be filed as a <u>stand alone</u> document under the document type of Service. The filer will receive an automatic notice once the court has signed a Proposed Order.

#### **Holding Proposed Orders:**

Prior to clicking the eFile button, check the box indicating the filing has been held pursuant to rule. If this is a document that is required to be held, DO NOT click the eFile button. Close the screen to later return to the filing or choose Go Back to Batch Lookup. Once the period of objection has passed, the filing may be retrieved and eFiled. A Request to Submit should be filed as a <u>stand alone</u> document.

| • 🔲 By checking the box I have complied with all applicable rule | by checking the box I have complied with all applicable rules pertaining to service and objections and hereby certify that the proposed order is ready to submit to the court for consideration. |  |  |  |  |  |  |  |  |
|------------------------------------------------------------------|----------------------------------------------------------------------------------------------------|--|--|--|--|--|--|--|--|
| Save                                                             | eFile & Return to My eFiled V Go Back to Batch Lookup Delete                                                                                                    |  |  |  |  |  |  |  |  |

#### **My eFile Batch**

The eFile Batch is a list of all draft and incomplete eFilings that have not been filed with the court. If documents show here, additional steps are needed to complete the filing. A batch is created once the filer has clicked on the grey folder to begin the eFiling process. You may close the screen at any time prior to completing your filing and return to it through the eBatch.

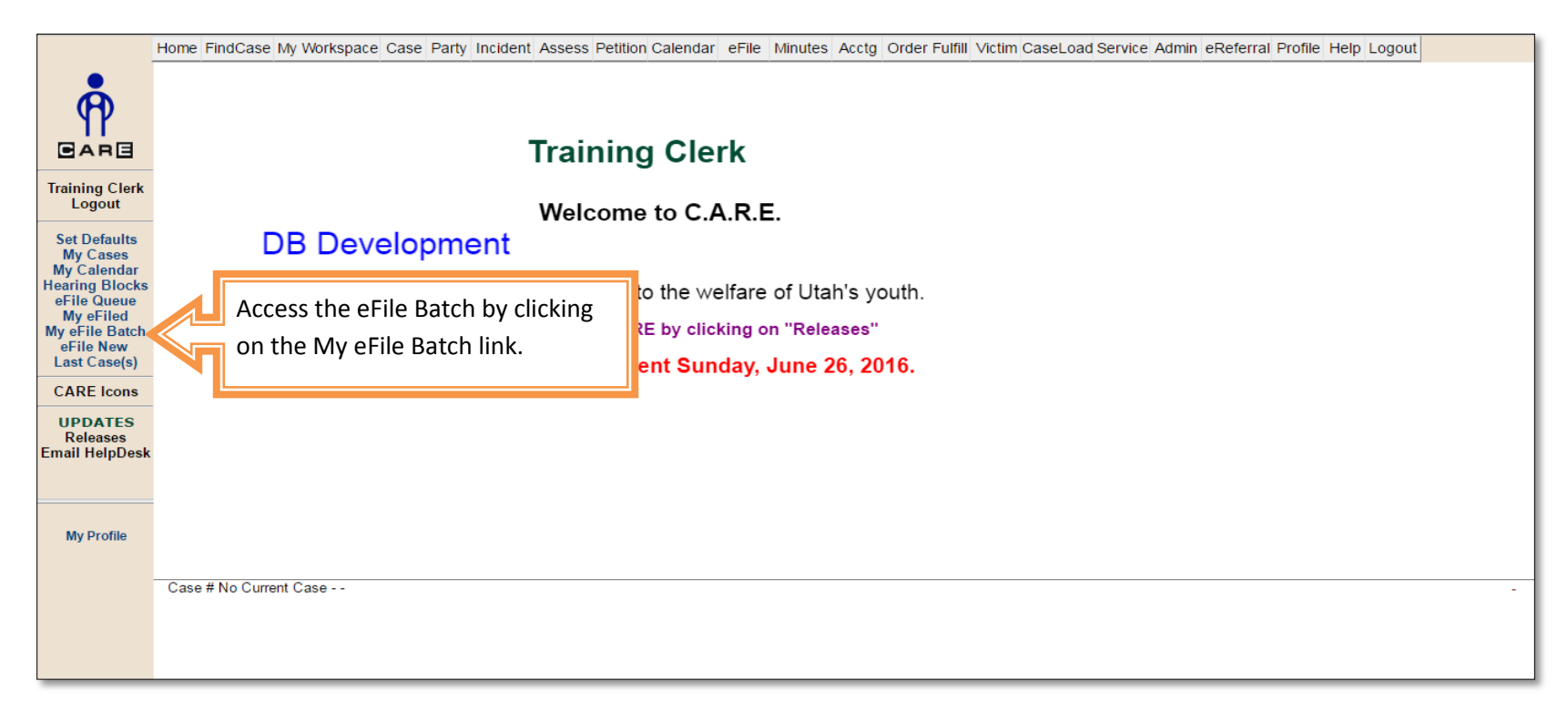

# Navigating the eFile Batch:

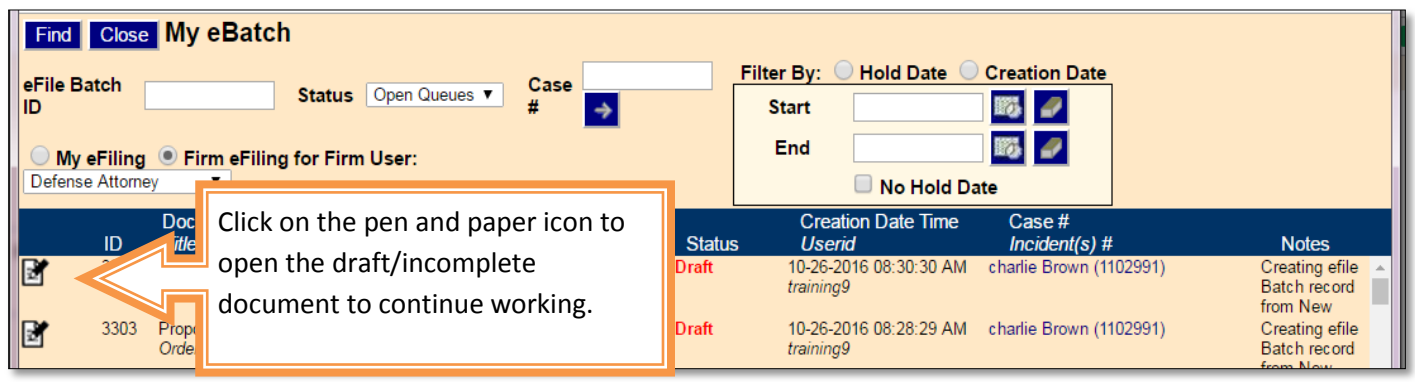

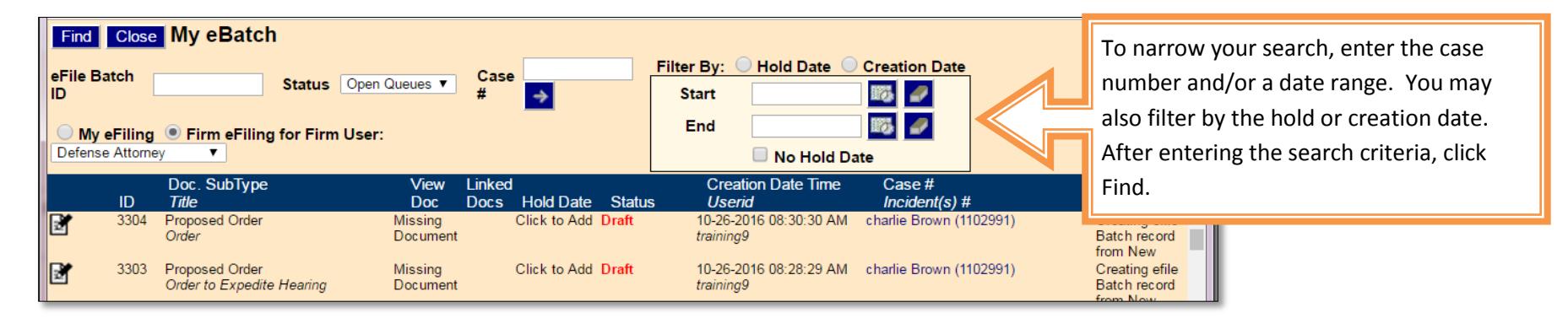

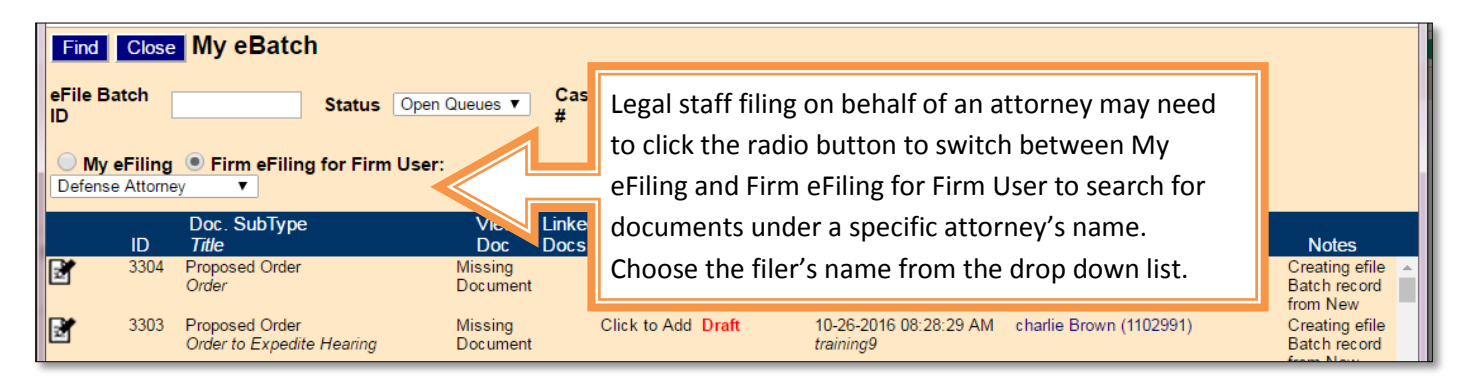

Adding a hold date to a draft document will create a visual indicator of when the proposed order will be ready to submit to the court. **Note:** The document will not automatically send on this date. Click on the link to add a hold date.

| 🋉 eFile Batch -                                 | Google Chrome              |                                        | Welcome to C.                   | ARE.                                |                                                |                                  |
|-------------------------------------------------|----------------------------|----------------------------------------|---------------------------------|-------------------------------------|------------------------------------------------|----------------------------------|
| https://ca                                      | redev.utcourts.gov/e       | filing/MyEfileBatchLookup?             | sid=0.11689237105136185         |                                     |                                                | Q                                |
| Find Clos                                       | se My eBatch               |                                        |                                 |                                     |                                                |                                  |
| eFile Batch<br>ID<br>My eFilin<br>Defense Attor | ng ● Firm eFiling<br>mey ▼ | Status Open Queues ▼<br>for Firm User: | Case 🖌                          | Filter By: Hold Date                | Creation Date                                  |                                  |
| ID                                              | Doc. SubType<br>Title      | View<br>Doc                            | Linked<br>Docs Hoid Date Status | Creation Date Time                  | Case #<br>Incident(s) #                        | Notes                            |
| 3304                                            | 4 Proposed Order<br>Order  | View                                   | Click to Add Draft              | 10-26-2016 08:30:30 AM<br>training9 | Lazy zebra (955333)<br>charlie Brown (1102991) | Creating efile A<br>Batch record |

| Change<br>Alert<br>Date<br>* Note | Alert Date Info | Enter the date when the period of objection will<br>pass and add a note. These notes will be visible to<br>all users within the Firm so they may assist in filing<br>in your absence. |  |
|-----------------------------------|-----------------|----------------------------------------------------------------------------------------------------|--|
|                                   | Update          |                                                                                                    |  |
|                                   |                 |                                                                                                    |  |

There may be documents in your eBatch that are no longer necessary, either because the filing is a duplicate, or no longer would be filed with the court. Click the pen and paper icon to open the filing where you will have the option to delete the batch.

| Find                                                                                                    | Close | My eBatch                     |                     |                |              |         |                                          |                         |                                                        |
|----------------------------------------------------------------------------------------------------|-------|-------------------------------|---------------------|----------------|--------------|---------|------------------------------------------|-------------------------|--------------------------------------------------------|
| eFile Batch<br>ID Status Open Queues  Case # Filter By: Hold Date Creation Date Start My eFiling Firm eFiling for Firm User: Defense Attorney |       |                               |                     |                |              |         |                                          |                         |                                                        |
|                                                                                                    |       |                               |                     |                |              |         |                                          | ate                     |                                                        |
|                                                                                                    | ID    | Doc. Sub lype<br><i>Title</i> | View<br>Doc         | Linked<br>Docs | Hold Date    | Status  | Creation Date Time                       | Case #<br>Incident(s) # | Notes                                                  |
|                                                                                                    | 3302  |                               | Missing<br>Document |                | Click to Add | Incompl | lete 10-25-2016 09:57:11 AM<br>training9 | chuck brown (1103077)   | from New<br>Creating efile<br>Batch record<br>from New |

| eFile Bate                                                                                                    | ch Detail               |                     |                        |             |            |                |  |  |  |  |
|----------------------------------------------------------------------------------------------------|-------------------------|---------------------|------------------------|-------------|------------|----------------|--|--|--|--|
| eFile Batch Id                                                                                                    | 3302                    | eFile For Firm User | Defense Attorney 🔻     |             | Status     | Incomplete     |  |  |  |  |
| Created By                                                                                                    | training9               | Created DateTime    | 10-25-2016 09:57:11 AM |             | Alert Date |                |  |  |  |  |
| Note                                                                                                    | Creating efile Batch re | ecord from New      |                        |             |            |                |  |  |  |  |
| Case Info                                                                                                    | Add Existing Case       | e Create New Case   |                        |             |            |                |  |  |  |  |
| Edit Case #                                                                                                    | Case Name               |                     | District Office        | Incident(s) | Edit/Add   | New Inc Remove |  |  |  |  |
| 1103077                                                                                                    | chuck brown             |                     | Americ an Fork         |             | 2          | æ              |  |  |  |  |
| Document Info INCOMPLETE MISSING DOCUMENT Add PDF Document Add Proposed Verbiage Save Click to View Error Messages Go Back to Batch Lookup Delete |                         |                     |                        |             |            |                |  |  |  |  |

#### **My eFiled**

My eFiled is a list of all documents that have been submitted to the court through eFiling. In most cases after clicking the eFile button, you will be automatically directed to this page. My eFiled provides verification the eFiling was sent, status of the filing and the clerk assigned, and the ability to file, copy, or amend subsequent documents.

# Navigating the My eFiled:

| Find Close My                      | y eFileo | l                                  |                                       |                 |                 |             | <b>^</b> |  |  |  |
|------------------------------------|----------|------------------------------------|---------------------------------------|-----------------|-----------------|-------------|----------|--|--|--|
| Status                             |          | ▼ Case #                           | <b>→</b>                              | -               | Filed Date R    | lange       | _        |  |  |  |
| O My eFiling ● Firm eFiling        |          |                                    |                                       |                 |                 |             |          |  |  |  |
| for Firm User:<br>Defense Attorney | T        | Days)                              | · · · · · · · · · · · · · · · · · · · |                 | End             | 15 <i>-</i> |          |  |  |  |
|                                    | Doc. S   | The search parameters are simila   | r to the eBatch.                      | npleted Da<br>e | ate<br>Case #   |             |          |  |  |  |
| Queue                              | Title    | Enter a case number and/or date    | range to locate a se                  | erid            | Incident(s) #   | Notes       |          |  |  |  |
| Review                             | Motion   | specific filing. You may need to u | ncheck the boxes                      | charlie<br>1    | Brown (1102991) |             | <b>^</b> |  |  |  |
| Review                             | Affidavi | next to Filed Last and Open/Rece   | nt Updates to                         | charlie         | Brown (1102991) |             |          |  |  |  |
|                                    | blah     | expand the search.                 | -                                     | 1               |                 |             |          |  |  |  |

| Find     | Find Close My eFiled |                              |                            |                       |               |                           |                     |                       |  |  |  |  |
|----------|----------------------|------------------------------|----------------------------|-----------------------|---------------|---------------------------|---------------------|-----------------------|--|--|--|--|
| Status   |                      | •                            | Case # 1103081             |                       | $\rightarrow$ | ,                         | Filed Date R        | lange                 |  |  |  |  |
|          | Eiling 🖲 Ei          | rm oFiling                   | Filed Last(10 D            | ave) 🖉 Open/Be        |               | as Last/2 Dava)           | Start               | 100 🖉                 |  |  |  |  |
| for Firm | User: Defer          | nse Attorney 🔻               | E Filed Last(10 D          | ays) 🖭 Open/Re        | cent opdat    | es Last(s Days)           | End                 | 1873 🖌                |  |  |  |  |
|          |                      |                              |                            |                       |               | Completed Da              | te                  |                       |  |  |  |  |
|          | Queue                | Doc. SubType<br><i>Title</i> | Filed Date<br><i>Filer</i> | View<br>Hold Date Doo | w<br>Status   | Time<br>Userid            | Case #              | Notos                 |  |  |  |  |
|          | Review               | Petition<br>Petition         | 06-21-2016<br>training9    | View 0                | Completed     | 11-14-2016 02:44:16<br>PM | The status of the f | filing and clerk ID   |  |  |  |  |
|          |                      |                              |                            |                       | $\smile$      | training5                 | information is ava  | ilable for follow up. |  |  |  |  |
|          |                      |                              |                            |                       |               |                           |                     |                       |  |  |  |  |
| 1        |                      |                              |                            |                       |               |                           |                     |                       |  |  |  |  |

| Find<br>Status<br>My e<br>for Firm | Close My<br>Filing • Fi<br>User: Defer | eFiled<br><b>rm eFiling</b><br>Ise Attorney   | Case # 110308<br>✓ Filed Last(10               | 31<br>Days) 🗹 Open/    | →<br>Recent Updates Last(3 Days)                                                                     | Start<br>End                         | Filed Date Range                                                                           |
|------------------------------------|----------------------------------------|-----------------------------------------------|------------------------------------------------|------------------------|----------------------------------------------------------------------------------------------------|--------------------------------------|--------------------------------------------------------------------------------------------|
|                                    | Queue<br>Review                        | Doc. SubType<br>Title<br>Petition<br>Petition | Filed Date<br>Filer<br>06-21-2016<br>training9 | e<br>Hold Date<br>View | The clerk may enter notes<br>the filing, including remind<br>payment. Please check the<br>regularly. | regarding<br>ders about<br>ese notes | # Notes<br>Please send in the<br>filing fee before July<br>14, 2016 06-21-2016<br>10:34 AM |

# Filing additional documents from My eFiled:

| Find Close My eFiled                                               |                                                                                                    |               |                                                             |                                                                           |       | <u>^</u> |
|--------------------------------------------------------------------|----------------------------------------------------------------------------------------------------|---------------|-------------------------------------------------------------|---------------------------------------------------------------------------|-------|----------|
| Status  My eFiling  Firm eFiling for Firm User: Defense Attorney   | Case #<br>✔ Filed Last(10 Days) ✔ Open/Rece<br>Days)                                                                                                | nt Updates La | ast(3                                                       | Filed Date Start End                                                      | Range |          |
| To file a serie<br>and incident(<br>eFiled screen<br>information t | s of documents to the same case(s)<br>s) click on the grey folder in the My<br>This will automatically associate the<br>nat was previously entered. | atus          | Completed [<br>Fime<br>Userid<br>charli<br>1<br>charli<br>1 | Pate<br>Case #<br>Incident(s) #<br>e Brown (1102991)<br>e Brown (1102991) | Notes | ŕ        |

| eFile  | New Doc      | cument on Existing Case(s)/Inc | (s)             |                  |                                      |
|--------|--------------|--------------------------------|-----------------|------------------|--------------------------------------|
| Case N | Name (Case # | #): charlie Brown (1102991)    |                 |                  |                                      |
|        | Inc #        | Description                    | Intake Decision | Туре             |                                      |
|        | 1            | VOLUNTARY RELINQUISHMENT       | PET             | Child Welfare    |                                      |
|        |              |                                |                 |                  |                                      |
|        |              |                                |                 |                  |                                      |
|        |              |                                |                 |                  | 1                                    |
|        |              |                                |                 |                  |                                      |
|        |              |                                |                 |                  |                                      |
|        |              |                                |                 |                  |                                      |
|        |              |                                | Co              | nfirm the case a | and incident information is correct. |
|        |              | Continue eFile Proces          | s 🦳 🥅 Clie      | ck the Continue  | eFile Process button.                |
|        |              |                                |                 |                  |                                      |

| eFile Bate                                                                 | h Detail                                 |                     |                        |                         |            |                |  |  |
|----------------------------------------------------------------------------|------------------------------------------|---------------------|------------------------|-------------------------|------------|----------------|--|--|
| eFile Batch Id                                                             | 3348                                     | eFile For Firm User | Defense Attorney 🔹     |                         | Status     | Incomplete     |  |  |
| Created By                                                                 | training3                                | Created DateTime    | 11-14-2016 03:02:34 PM |                         | Alert Date |                |  |  |
| Note                                                                       | Creating efile Batch r<br>Case(s)/Inc(s) | ecord from Existing |                        |                         |            |                |  |  |
| Case Info                                                                  | Add Existing Cas                         | e Create New Case   |                        |                         |            |                |  |  |
| Edit Case #                                                                | Case Name                                |                     | District Office        | Incident(s)             | Edit/Add   | New Inc Remove |  |  |
| 1102991                                                                    | charlie Brown                            |                     | Salt Lake City         | 1                       |            | 10             |  |  |
|                                                                            |                                          |                     |                        |                         |            |                |  |  |
| Documen                                                                    | t Info                                   |                     |                        |                         |            |                |  |  |
| Add PDF Document Add Proposed Verbiage Add/Create the document to complete |                                          |                     |                        |                         |            |                |  |  |
|                                                                            |                                          | Save Click to       | o View Error Messages  | Go Back to Batch Lookup | Delete     |                |  |  |

### **Amending a Proposed Order:**

Once a proposed order has been submitted to the Court it cannot be amended. However, you may refile with a document title of "Amended Order for \_\_\_\_\_\_." The Court will either decline to sign the original proposed order or mark the order unsigned.

# Amending a Signed Order:

| Find Close My e<br>Status<br>My eFiling • Firm<br>for Firm User: Defense | Filed<br>Ca<br>eFiling<br>Attorney                                                                                                    | ise # 1102991<br>Filed Last(10 Days                                                                                                    | s) 🗹 Op | Open/Recent Updates Last(3 Days)            |                                                            |                                      | Filed Date Range                                                                                                    |                                                                                         |  |
|--------------------------------------------------------------------------|----------------------------------------------------------------------------------------------------|----------------------------------------------------------------------------------------------------|---------|---------------------------------------------|------------------------------------------------------------|--------------------------------------|----------------------------------------------------------------------------------------------------|-----------------------------------------------------------------------------------------|--|
| Queue<br>Review<br>Review<br>Review                                      | Doc. SubType<br>Title<br>Motion<br>motio<br>Affidavits<br>Click this icon to<br>order. You will k<br>the proposed ord<br>the wording can<br>Save and eFile as | Filed Date<br>Filer H<br>07-06-2016<br>training9<br>07-08-2016<br>amend a signed<br>be taken directly<br>der screen where<br>be amended.<br>s usual. | to      | View<br>Doc<br>View<br>View<br>View<br>View | Status<br>New Filing<br>New Filing<br>New Filing<br>Signed | Completed D<br>Time<br><i>Userid</i> | ate<br>Case #<br>Incident(s) #<br>charlie Brown (1102991)<br>1<br>charlie Brown (1102991)<br>1<br>charlie Brown (1102991)<br>1 | Notes<br>The order has been<br>Signed as is and is<br>available. 11-14-2016<br>03:54 PM |  |

# **Copying an Order:**

The option to copy information from a previously submitted document is now available. This will eliminate the need to reenter all case related information make necessary information to the wording.

| Find Close My eFiled<br>Status<br>My eFiling Firm eFiling<br>for Firm User: Defense Attorney                                                                                                    | ind       Close       My eFiled         atus       ▼       Case # 1102991         My eFiling       Filed Date Range         My eFiling       Filed Last(10 Days)         Prime User:       Defense Attorney |                                                                                                    |                                           |                                      |                                                                                                    |                                                                             |  |  |  |  |  |
|----------------------------------------------------------------------------------------------------|----------------------------------------------------------------------------------------------------|----------------------------------------------------------------------------------------------------|-------------------------------------------|--------------------------------------|----------------------------------------------------------------------------------------------------|-----------------------------------------------------------------------------|--|--|--|--|--|
| Doc. St<br>Queue Title<br>Review Motion<br>Meview Affid<br>blah<br>Review Moti<br>Noti<br>Motion<br>Noti<br>Notion<br>Notion<br>Noti | ubTypeFiled DateFiler07-06-2016training907-06-2016training91000000000000000000000000000000000000                                                                                                    | Hold Date View<br>Doc<br>View<br>e wording from<br>d, returned,<br>gned to a new<br>ame case(s) and | Status<br>New Filing<br>ew Filing<br>gned | Completed D<br>Time<br><i>Userid</i> | Case #<br>Incident(s) #<br>charlie Brown (1102991)<br>1<br>charlie Brown (1102991)<br>1<br>charlie Brown (1102991)<br>1<br>charlie Brown (1102991)<br>1 | Notes<br>The order has been<br>Signed as is and is<br>available. 11-14-2016 |  |  |  |  |  |

| eFile Bate              | ch Detail            |                     |                        |                   |                |                       |
|-------------------------|----------------------|---------------------|------------------------|-------------------|----------------|-----------------------|
| eFile Batch Id          | 3352                 | eFile For Firm User | Firm Stringham Lamb    |                   | Status         | Draft                 |
| Created By              | training3            | Created DateTime    | 11-14-2016 04:21:50 PM |                   | Alert Date     |                       |
| Note                    | Copied from My eFile | d                   | 11 14 2010 04.21.001 M |                   | Alert Dute     |                       |
| Case Info               | Add Existing Cas     |                     |                        |                   |                |                       |
| Edit Case #             | Case Name            |                     | District Office        | Incident(s)       | Edi            | it/Add New Inc Remove |
| 1102991                 | charlie Brown        |                     | Salt Lake City         | 1                 |                | <b>™</b>              |
| Document<br>Document ID | 2770                 |                     |                        | Document Sub Type | Judicial Order |                       |
| Document Title          | lest Order           |                     |                        | Document Type     | Orders         | lick the edit icon    |
| Filed/Created E         | 3y training3         | S                   | ave Go Back to Bate    | View Proposed     |                |                       |

| Proposed Document - Google Chrome                                                                                                    |                                                  |
|----------------------------------------------------------------------------------------------------|--------------------------------------------------|
| https://caredev.utcourts.gov/efiling/ProposedDocument?m=saved&efileBatchId=3352&efileId=0                                                                                                    |                                                  |
| Filer Information for Firm Stringham Lamb 134 W MAIN ST 201 VERNAL UT 840784 Add                                                                                                    | Include Filer Info on Document<br>d Firm Address |
| Third District Juvenile Court<br>FOR SALT LAKE COUNTY, STATE OF UTAH                                                                                                    |                                                  |
| STATE OF UTAH, in the interest of<br>Brown, charlie 05-17-2012                                                                                                    | Title Test Order                                 |
| Case Descriptor A Person Under the Age of 18 Years                                                                                                    | Judge / Commissioner Test, Judge 🔻               |
| Include Incident/Allegation Verbiage * Document Content is required Unlock                                                                                                    |                                                  |
| Test for Amending Orders<br>Make any appropriate changes to the wording previously entered. Click<br>Save & Preview to verify and download a copy of the draft Proposed<br>Order. Then click Go Back to Batch Detail. |                                                  |
| Save Only Save & Preview Go Back to Batch Detail                                                                                                    |                                                  |

After returning to the Batch Detail Screen, click the eFile button to complete the filing.